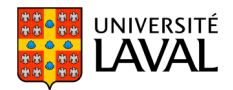

Répondre au sujet

Répondre au message

harger le sujet

# Utiliser le forum de discussion

Cliquez sur *Forum* dans le menu OUTILS.

## Consulter un message

- 1. Pour consulter les messages, cliquez sur le titre d'un forum.
- 2. Cliquez sur le titre d'un sujet.
- 3. Cliquez sur le titre d'un message.
- Si vous souhaitez répondre, cliquez sur *Répondre au sujet* ou *Répondre au message*.
- 5. Inscrivez votre message et ajoutez des fichiers s'il y a lieu.
- 6. Cliquez sur **OK** pour publier votre message.

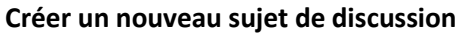

- 1. Dans l'un des forums affichés, cliquez sur **Créer** un nouveau sujet.
- 2. Inscrivez votre message et ajoutez des fichiers s'il y a lieu.
- 3. Cliquez sur **OK** pour publier votre message.

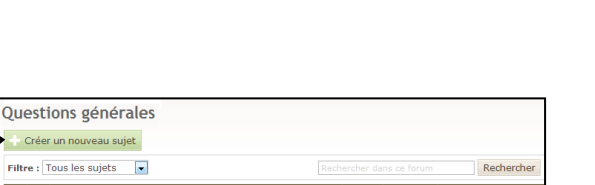

🎋 Coeur rouge passion

Courrie

Étudiant BSE

Courrie

Publié le 26 janv. 2011, 14h52

1 Re: Coeur rouge passion

Selon-vous, pourquoi les gens associent le coeur et les émotions? nunc. Aliquam erat volutpat. Phasellus tempus facilisis justo, ege pretum ipsum imperdiet et. Duis sagittis ornare mauris, ege condimentum enim semper non. Nullam sem est, sodales qui vulputate fringilla, convalis portitor dui. Maceana qui a Unitoi libero. Aliquam erat volutpat. Donec aliquet lobortis elit tristiqu

pretium interdum ligula, vitae sodales arcu suscipit imperdiet

Comme disait Blaise Pascal : "Le coeur a ses raisons que la raison ne connaît

ante, sed dictum nibh mollis nec. Donec sit amet guam nec sem scelerisque tinci

agna elit porttitor lorem, in ultricies dui lectus sit amet purus

### Gérer les listes et les options

Cliquez sur le lien *Mes listes et mes options*, situé dans le coin supérieur droit du forum.

#### **Mes listes**

- A. Cliquez sur *Brouillons*. Cliquez sur le titre du brouillon afin de continuer à composer le sujet ou le message.
- B. Cliquez sur *Messages et questions récents* ou sur *Questions non résolues* ou *Questions résolues* pour accéder à vos messages publiés.

#### **Mes options**

- A. Cliquez sur *Paramètres généraux* pour sélectionner le nombre de sujets que vous voulez afficher par page de forum, ainsi que le mode de présentation des sujets. Pour appliquer vos paramètres généraux, cliquez sur *Enregistrer*.
- B. Cliquez sur *Paramètres d'avatar* pour définir une icône (image) qui vous représentera. Cet avatar accompagnera vos messages et servira à vous identifier dans le forum.

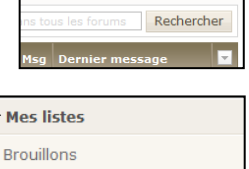

Mes listes et mes opti

Mes listes
Brouillons
Messages récents
Mes options
Paramètres généraux
Paramètres d'avatar

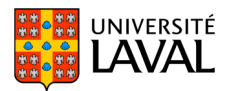

## Marquer des messages comme lu ou non lu

Pour indiquer un message comme lu ou non lu, cliquez sur l'icône 🖃 du sujet ou du forum, puis sur *Marquer tous les messages comme lus* ou *Marquer tous les messages comme non lus*.

|                |                                     |       |            |         |      | Me                  | s listes et mes opti- |
|----------------|-------------------------------------|-------|------------|---------|------|---------------------|-----------------------|
| Questio        | ns générales                        |       |            |         |      |                     |                       |
| Créer          | un nouveau sujet                    | 📩 M'a | bonner à c | e forum | 🖵 Ma | irquer tou          | is les messages       |
| Filtre : T     | ous les sujets 💽                    |       |            |         |      | forum               | comme lus             |
| Lu /<br>Non lu | Sujet                               |       |            | Visites | Rép. | Derme               | comme non lus         |
| 90             | Question                            | _     | 12         | 1       | 0    | par Mehdi (ense) Al |                       |
|                | Marquer tous les messages comme lus | 15,   |            |         |      | 6 janv.             | 2015, 10h50 »         |
|                |                                     |       |            |         |      |                     |                       |

## Identification des messages de l'enseignant

Les messages rédigés par l'enseignant sont facilement repérables par cette icône 🊧 . Ils ont également encadrés en bleu.

## Indiquer un message comme important

Pour indiquer un message comme important, vous devez cliquer sur l'icône située à gauche des boutons

**Répondre au sujet** ou **Répondre au message**. Ce drapeau deviendra rouge lorsqu'il sera sélectionné. Notez toutefois que la gestion des messages importants est spécifique à chaque utilisateur.

| Accueil        | des forums                                |      |         |            | Mes listes et mes options                          |  |  |  |  |
|----------------|-------------------------------------------|------|---------|------------|----------------------------------------------------|--|--|--|--|
|                | Recherciber dans tous les forums Recherci |      |         |            |                                                    |  |  |  |  |
| Lu /<br>Non Iu | Général                                   | ۵    | Visites | Suj. / Msg | Dernier message                                    |  |  |  |  |
|                | Questions générales                       | P    | 52      | 5 / 33     | par Allen Whittom<br>12 févr. 2014, 16h35 =        |  |  |  |  |
| •              | Présentation des étudiants (8)            |      | 45      | 11 / 24    | par Pierre-Yves Cloutier<br>13 févr. 2014, 11h24 > |  |  |  |  |
| Lu /<br>Non lu | Évaluations                               | ŵ    | Visites | Suj. / Msg | Dernier message                                    |  |  |  |  |
| •              | Travail d'équipe (2)                      | F(1) | 64      | 12 / 28    | par Allen Whittom<br>14 févr. 2014, 18h57 >        |  |  |  |  |
| <b>@</b> ::    | Examen intra                              | P P  | 59      | 5/12       | par Simon Gingras<br>12 févr. 2014, 10h20 =        |  |  |  |  |
| φΞ             | Examen final                              | PF   | 45      | 11 / 24    | par Annie Raymond<br>7 févr. 2014, 13h21 ≥         |  |  |  |  |
| (oir la lég    | ende                                      |      |         |            | Consulter la nétiquett                             |  |  |  |  |

N. B. : Le lien **Consulter la nétiquette** disponible dans le coin inférieur droit de la page d'accueil du forum vous propose certaines bonnes pratiques liées à l'utilisation d'un forum. Nous vous invitons à consulter ce document.